\*To Load Remind Messaging onto your Computer/Devices, Please follow the following Steps:

To Add Remind to your Phone (to receive messages by Text Message):

1. Start a Text Message

2. Enter the Phone number (902) 707-0176

3. In the message section, Type:

@\_\_\_\_\_ (with the code of the ensemble/class your child is in)

For example, in the message section you will send a text saying: @chsgr10band

\* And this will register you to receive messages for just the grade 10 band class

To Add Remind to your Email (to receive messages by email):

- 1. Compose an email
- 2. In the address section of the email type:

\_\_\_\_\_@mail.remind.com

(with the class/ensemble code)

For example, in the address section you would type: chsgr10band@mail.remind.com \*And this will register you to receive email messages for just the grade 10 band

Ensemble/Class Codes:

Grade 10 Band: chsband10 Grade 11 Band: chsband11 Grade 12 Band: chsband12 Symphonic Band: chs-symph Senior Jazz 1: chs-jazz1 Intermediate Jazz 2: chs-jazz2 Pit Orchestra: chspit

\*\* All codes above are correct... even if they seem like a typo. Remind creates funny codes sometimes.